# ISE和FirePower整合 — 補救服務示例

## 目錄

簡介 必要條件 需求 採用元件 設定 網路圖表 **FirePower** <u>FireSight管理中心(防禦中心)</u> 訪問控制策略 ISE補救模組 關聯策略 **ASA** ISE 設定網路存取裝置(NAD) 啟用自適應網路控制 隔離DACL 隔離區的授權配置檔案 授權規則 驗證 AnyConnect發起ASA VPN會話 使用者嘗試訪問 FireSight關聯策略命中 ISE執行隔離並傳送CoA VPN會話已斷開 有限訪問的VPN會話(隔離) 疑難排解 FireSight(防禦中心) ISE 錯誤 相關資訊 相關思科支援社群討論

# 簡介

本文檔介紹如何使用Cisco FireSight裝置上的補救模組檢測攻擊,並使用Cisco身份服務引擎(ISE)作 為策略伺服器自動補救攻擊者。本文檔中提供的示例描述了用於補救通過ISE進行身份驗證的遠端 VPN使用者的方法,但它也可以用於802.1x/MAB/WebAuth有線或無線使用者。

**附註**:本文檔中引用的補救模組不是思科正式支援的。在社群門戶上共用,任何人都可以使用

。在5.4及更高版本中,還有一個基於*pxGrid*協定的更新補救模*塊可*用。6.0版不支援此模組 ,但計畫在未來版本中支援此模組。

# 必要條件

### 需求

思科建議您瞭解以下主題:

- Cisco Adaptive Security Appliance(ASA)VPN配置
- Cisco AnyConnect Security Mobility Solution 遠端存取
- Cisco FireSight基本配置
- Cisco FirePower基本配置
- Cisco ISE配置

#### 採用元件

本文中的資訊係根據以下軟體和硬體版本:

- Microsoft Windows 7
- Cisco ASA 9.3版或更高版本
- Cisco ISE軟體版本1.3及更高版本
- Cisco AnyConnect安全行動化使用者端版本3.0及更新版本
- Cisco FireSight管理中心版本5.4
- Cisco FirePower 5.4版(虛擬機器(VM))

本文中的資訊是根據特定實驗室環境內的裝置所建立。文中使用到的所有裝置皆從已清除(預設))的組態來啟動。如果您的網路正在作用,請確保您已瞭解任何指令可能造成的影響。

# 設定

使用本節提供的資訊來配置系統。

**附註**:使用<u>命令查詢工具(</u>僅供<u>已註冊</u>客戶使用)可獲取本節中使用的命令的更多資訊。

#### 網路圖表

本文所述的範例使用以下網路設定:

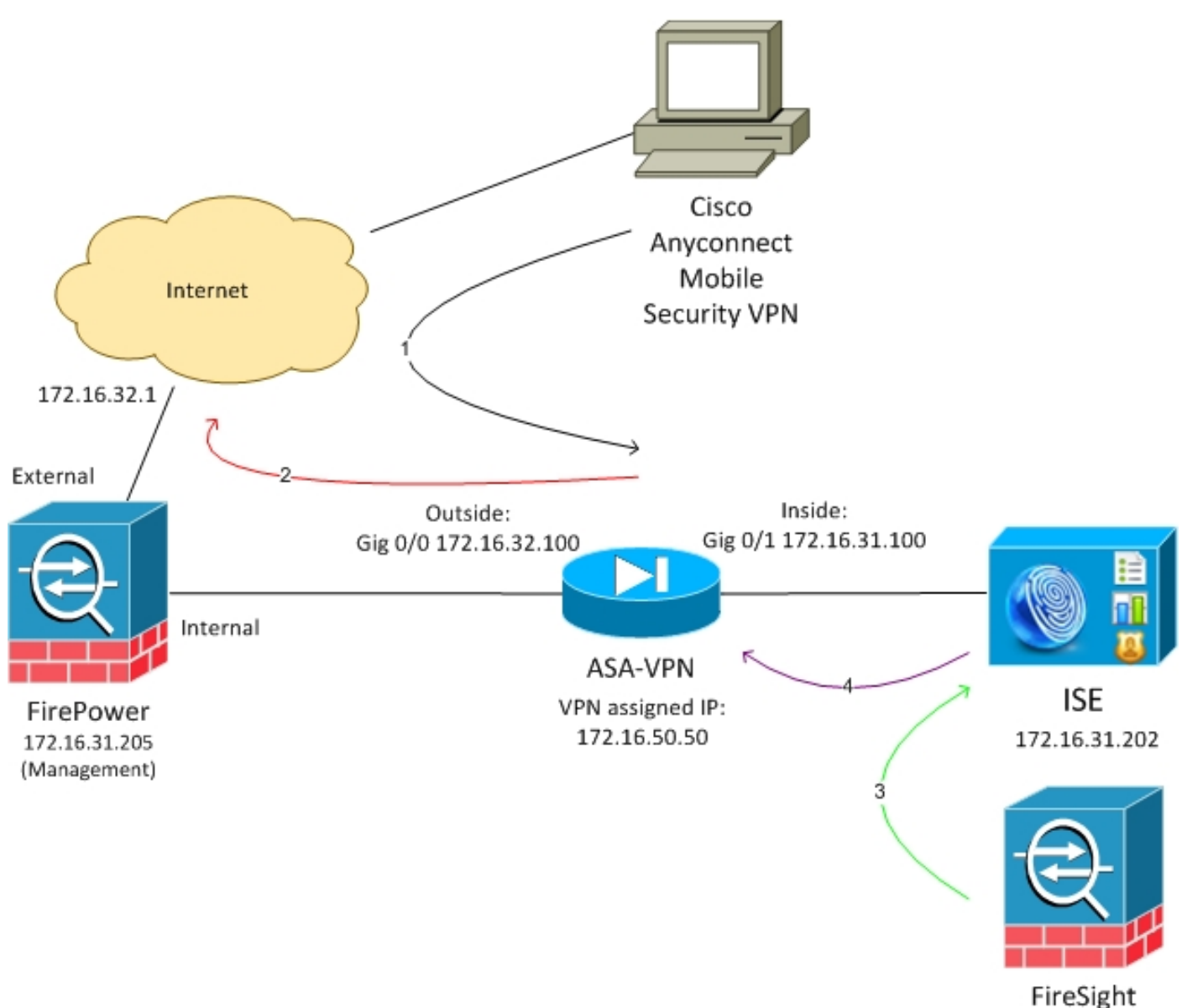

172.16.31.206

以下是此網路設定的流程:

- 1. 使用者啟動與ASA的遠端VPN會話(通過Cisco AnyConnect安全移動版本4.0)。
- 2. 使用者嘗試訪問*http://172.16.32.1*。(流量通過FirePower移動,FirePower安裝在VM上並由 FireSight管理。)
- 3. FirePower經過配置,能夠阻止(內嵌)特定流量(訪問策略),但它也具有已觸發的關聯策 略。因此,它通過REST應用程式設計介面(API)(*QuarantineByIP方法)啟*動ISE補救。
- 4. ISE收到REST API呼叫後,會查詢會話並向ASA傳送RADIUS授權更改(CoA),ASA將終止該會話。
- 5. ASA斷開VPN使用者的連線。由於AnyConnect已配置永遠線上VPN訪問,因此會建立一個新 會話;但是,這一次匹配了不同的ISE授權規則(對於隔離主機),並提供有限的網路訪問。 在這個階段,使用者如何連線和驗證網路並不重要;只要ISE用於身份驗證和授權,使用者由 於隔離而擁有有限的網路訪問許可權。

如前所述,只要使用ISE進行身份驗證,且網路接入裝置支援RADIUS CoA(所有現代Cisco裝置),此方案適用於任何型別的已驗證會話(VPN、有線802.1x/MAB/Webauth、無線

**提示:**為了將使用者移出隔離區,您可以使用ISE GUI。補救模組的未來版本也可能支援該模 組。

#### FirePower

**附註**:VM裝置用於本文檔中描述的示例。僅通過CLI執行初始配置。所有策略都是從思科防禦 中心配置的。如需更多詳細資訊,請參閱本檔案的相關資訊一節。

虚擬機器有三個介面,一個用於管理,兩個用於內聯檢查(內部/外部)。

來自VPN使用者的所有流量通過FirePower移動。

#### FireSight管理中心(防禦中心)

#### 訪問控制策略

安裝正確的許可證並新增FirePower裝置後,導航到**Policies > Access Control**,然後建立用於將 HTTP流量丟棄到172.16.32.1的訪問策略:

| Overview Analysis                   | dicies Devices O       | bjects AMP        |                     |                  |             |           |              |           |             |                             | 🥥 Hwath 🛛 S   | ystem He | pv ad    | inin v |
|-------------------------------------|------------------------|-------------------|---------------------|------------------|-------------|-----------|--------------|-----------|-------------|-----------------------------|---------------|----------|----------|--------|
| Access Control Untrue               | on * Files Netwo       | irk Obcovery SSL  | Application Deb     | ectors Users     | Correlation | Actions * |              |           |             |                             |               |          |          |        |
| AccessPolicy<br>Inter a description |                        |                   |                     |                  |             |           |              |           |             |                             | lava 🗌 🖸 O    | rcel 🖌   | Save and | Apply  |
| Rules Targets (1) Se                | curity Intelligence HT | TP Responses Adva | noad                |                  |             |           |              |           |             |                             |               |          |          |        |
| 🏥 Filer by Desize                   |                        |                   |                     |                  |             |           |              |           | Q ANI CI    | degory 🔾 Add Rate           | Search Rales  |          |          | ×      |
| e Name                              | Source<br>Zenes        | Dust<br>Zones     | Searce<br>Natureria | Deat<br>Networks | VLAN Tage   | Users     | Applications | Sec Parts | Deat Parts  | URLa                        | Action        |          |          |        |
| Asimi a intration B a los           |                        |                   |                     |                  |             |           |              |           |             |                             |               |          |          |        |
| Wis category is enploy              |                        |                   |                     |                  |             |           |              |           |             |                             |               |          |          |        |
| Standard Rales                      |                        |                   |                     |                  |             |           |              |           |             |                             |               |          |          |        |
| 1 DrapTORD                          | any .                  | any               | any                 | # 172.15.32.1    | WQC         | 409       | any          | any.      | P BITP      | any .                       | X Black       |          | o 🔝      | 18     |
| Root Rules                          |                        |                   |                     |                  |             |           |              |           |             |                             |               |          |          |        |
| This category is empty              |                        |                   |                     |                  |             |           |              |           |             |                             |               |          |          |        |
| Defeall Address                     |                        |                   |                     |                  |             |           |              |           | Stirvalut . | Provention: Dataseted Decar | By and Carros | avery .  | *        | \$ 1   |

接受所有其他流量。

#### ISE補救模組

在社群門戶上共用的ISE模組的當前版本為ISE 1.2 Remediation Beta 1.3.19:

| Attps://community. <b>sourceFire.com</b> /downloady/search1q=5E&commit=Search                                                                                                    | v C      | Q, Search                   |                         |
|----------------------------------------------------------------------------------------------------|----------|-----------------------------|-------------------------|
| SOURCE INATION Interference and the disease of the disease of the |          |                             |                         |
| We are in the process of migrating SF Nation to Cisco forum infrastructure. The new forum location is here: Sourcefire API Forum<br>If you have a Cisco support forum user ID it should work on this link. If not, please set up a new user account.                                                                                                    |          | c                           | lose                    |
| Sourcefire Downloads                                                                                                    | 54       | Ask que                     | estion<br><u>Search</u> |
| ISE 1.2 Remediation Beta 1.3.19 February 64, 2015 [38.6 KB] md5 Imm Treastation This community supported remediation module allows for the automated interaction with Cisco identity Services Engine (ISE) version 1.2. This interaction performs a quarantine of the desired IP (Source contraction Defense Conter that contains a source or distinction IP actives.                                                                                                    | te or De | stination) based on the use | br                      |

導航到Policies > Actions > Remediations > Modules並安裝檔案:

| Overview Analysis Policies Devices Objects         | AMP                      |                        |                         |                             |  |  |
|----------------------------------------------------|--------------------------|------------------------|-------------------------|-----------------------------|--|--|
| Access Control Intrusion • Files Network Discovery | SSL Application Detector | rs Users               | Correlation             | Actions + Modules           |  |  |
|                                                    |                          |                        |                         |                             |  |  |
|                                                    |                          |                        | Success<br>Module succe | ssfully installed           |  |  |
| Installed Remediation Modules                      |                          |                        |                         |                             |  |  |
| Module Name                                        | Version                  | Description            |                         |                             |  |  |
| Cisco IOS Null Route                               | 1.0                      | Block an IP a          | ldress in a Cisco IC    | XS router                   |  |  |
| Cisco PIX Shun                                     | 1.1                      | Shun an IP as          | ddress in the PIX fi    | rewall                      |  |  |
| ISE 1.2 Remediation                                | 1.3.19                   | Quarantine IF          | addresses using 3       | dentity Services Engine 1.2 |  |  |
| Nmap Remediation                                   | 2.0                      | Perform an N           | map Scan                |                             |  |  |
| Set Attribute Value                                | 1.0                      | Set an Attribute Value |                         |                             |  |  |

然後應建立正確的例項。導航到**Policies > Actions > Remediations > Instances**,並提供策略管理節 點(PAN)的IP地址以及REST API所需的ISE管理憑據(建議使用具有*ERS Admin*角色的獨立使用者):

| Edit Instance                                        |                               |
|------------------------------------------------------|-------------------------------|
| Instance Name                                        | ise-instance                  |
| Module                                               | ISE 1.2 Remediation (v1.3.19) |
| Description                                          |                               |
| Primary Admin Node IP                                | 172.16.31.202                 |
| Secondary Admin Node IP (optional)                   |                               |
| Username                                             | admin                         |
| Password<br>Retype to confirm                        | •••••                         |
| SYSLOG Logging                                       | 💿 On 🔵 Off                    |
| White List<br>(an <i>optional</i> list of networks ) | Create Cancel                 |
|                                                      |                               |

源IP地址(攻擊者)也應用於補救:

| Configured Remediations                      |                             |       |  |  |  |  |
|----------------------------------------------|-----------------------------|-------|--|--|--|--|
| Remediation Name Remediation Type Descriptio |                             |       |  |  |  |  |
| No confi                                     | igured remediations availab | le    |  |  |  |  |
| Add a new remediation of                     | type Quarantine Source IP   | ✓ Add |  |  |  |  |

現在必須配置特定的關聯規則。此規則在連線開始時觸發,該連線與之前配置的訪問控制規則 (*DropTCP80*)相匹配。 要配置規則,請導航到**Policies > Correlation > Rule Management**:

| Overview Ar     | nalysis     | Policies       | Devices Of         | jects AMP          |                        |              |             |                  |           |
|-----------------|-------------|----------------|--------------------|--------------------|------------------------|--------------|-------------|------------------|-----------|
| Access Control  | Intrus      | ion 🔻 🛛 Fi     | iles Network       | Discovery S        | SL Application D       | etectors     | Users       | Correlation      | Actions 🔻 |
|                 |             |                |                    |                    |                        |              |             |                  |           |
| Policy Mana     | igement     | Rule N         | Management         | White List         | Traffic Profiles       |              |             |                  |           |
| Rule Inform     | mation      |                |                    |                    |                        |              |             |                  |           |
| Rule Name       |             | CorrelateTC    | P80Block           |                    |                        |              |             |                  |           |
| Rule Descriptio | on          |                |                    |                    |                        |              |             |                  |           |
| Rule Group      |             | Ungrouped      | v                  |                    |                        |              |             |                  |           |
| Select the      | type of     | event for      | r this rule        |                    |                        |              |             |                  |           |
| If a conner     | ction event | occurs 🗸       | at the beginning   | of the connection  | <u> </u>               | and it mee   | ets the fol | lowing condition | 15:       |
|                 | 🗿 Add co    | ndition        | Add complex        | condition          |                        |              |             |                  |           |
|                 | X Acces     | is Control Ru  | ule Name 🗸 🗸       | contains the str   | ing V DropTCP80        |              |             |                  |           |
|                 |             |                |                    |                    |                        |              |             |                  |           |
| Rule Optio      | ns          |                |                    |                    |                        |              |             |                  |           |
| Snooze          |             | If this rule g | generates an even  | t, snooze for 0    | hours V                |              |             |                  |           |
| Inactive Period | ls          | There are no   | o defined inactive | periods. To add an | inactive period, click | "Add Inactiv | e Period".  |                  |           |
|                 |             |                |                    |                    |                        |              |             |                  |           |
|                 |             |                |                    |                    |                        |              |             |                  |           |

此規則用於關聯策略。導航到Policies>Correlation>Policy Management以建立新策略,然後新增 配置的規則。按一下右側的Remediate並新增兩個操作:**針對源IP(**之前配置)和系統日誌**的補救**:

| Overview Analysis 💌      | ficies Devices Objects   AHP                                                  |                                                           |               |                    |
|--------------------------|-------------------------------------------------------------------------------|-----------------------------------------------------------|---------------|--------------------|
| Access Contino Enclusion | <ul> <li>Here metasoric Decovery Sole. Application Detectors: Unit</li> </ul> | INTE COTTINIZION ACEDINE                                  |               |                    |
|                          |                                                                               |                                                           |               | ANTA NUMBER OF ALL |
| Policy Hat againsent     | Date Management White List Traffic Profiles                                   |                                                           |               |                    |
|                          |                                                                               |                                                           |               |                    |
| Correlation Policy 3rd   | armoticn                                                                      |                                                           |               | Serve Cascal       |
| Policy Name              | Con relation/halico                                                           |                                                           |               |                    |
| Parcy Description        |                                                                               |                                                           |               |                    |
| Default Priority         | Bea.w                                                                         |                                                           |               |                    |
| Policy Rules             |                                                                               |                                                           |               | Q ANCAAL           |
| Bala                     |                                                                               | Bargaroux.                                                |               | Printy             |
| GernickeNEMONIA          |                                                                               | invelop (Divelop)<br>SourcetP-Pathed able: (Pernediatorio |               | over a second      |
|                          |                                                                               | Responses for CorrelateTCP80Block                         |               |                    |
|                          |                                                                               | Assigned Responses                                        |               |                    |
|                          |                                                                               | Install-Service                                           | 2             |                    |
|                          |                                                                               | 11104                                                     |               |                    |
|                          |                                                                               |                                                           | D             |                    |
|                          |                                                                               | × 8                                                       |               |                    |
|                          |                                                                               | Unassigned Responses                                      |               |                    |
|                          |                                                                               |                                                           |               |                    |
|                          |                                                                               |                                                           |               |                    |
|                          |                                                                               |                                                           | 8             |                    |
|                          |                                                                               |                                                           | Update Execut |                    |

確保啟用關聯策略:

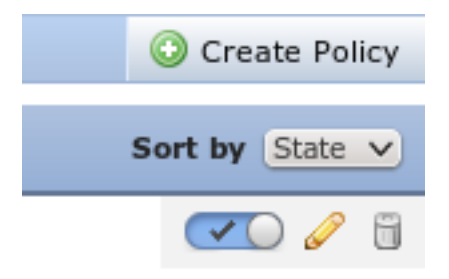

### ASA

#### 充當VPN網關的ASA配置為使用ISE進行身份驗證。還必須啟用記帳和RADIUS CoA:

```
tunnel-group SSLVPN-FIRESIGHT general-attributes
address-pool POOL-VPN
authentication-server-group ISE
accounting-server-group ISE
default-group-policy POLICY
aaa-server ISE protocol radius
interim-accounting-update periodic 1
dynamic-authorization
aaa-server ISE (inside) host 172.16.31.202
key *****
webvpn
enable outside
enable inside
anyconnect-essentials
anyconnect image disk0:/anyconnect-win-4.0.00051-k9.pkg 1
anyconnect enable
tunnel-group-list enable
error-recovery disable
```

### ISE

#### 設定網路存取裝置(NAD)

導覽至Administration > Network Devices,然後新增充當RADIUS客戶端的ASA。

#### 啟用自適應網路控制

導航到Administration > System > Settings > Adaptive Network Control以啟用隔離API和功能:

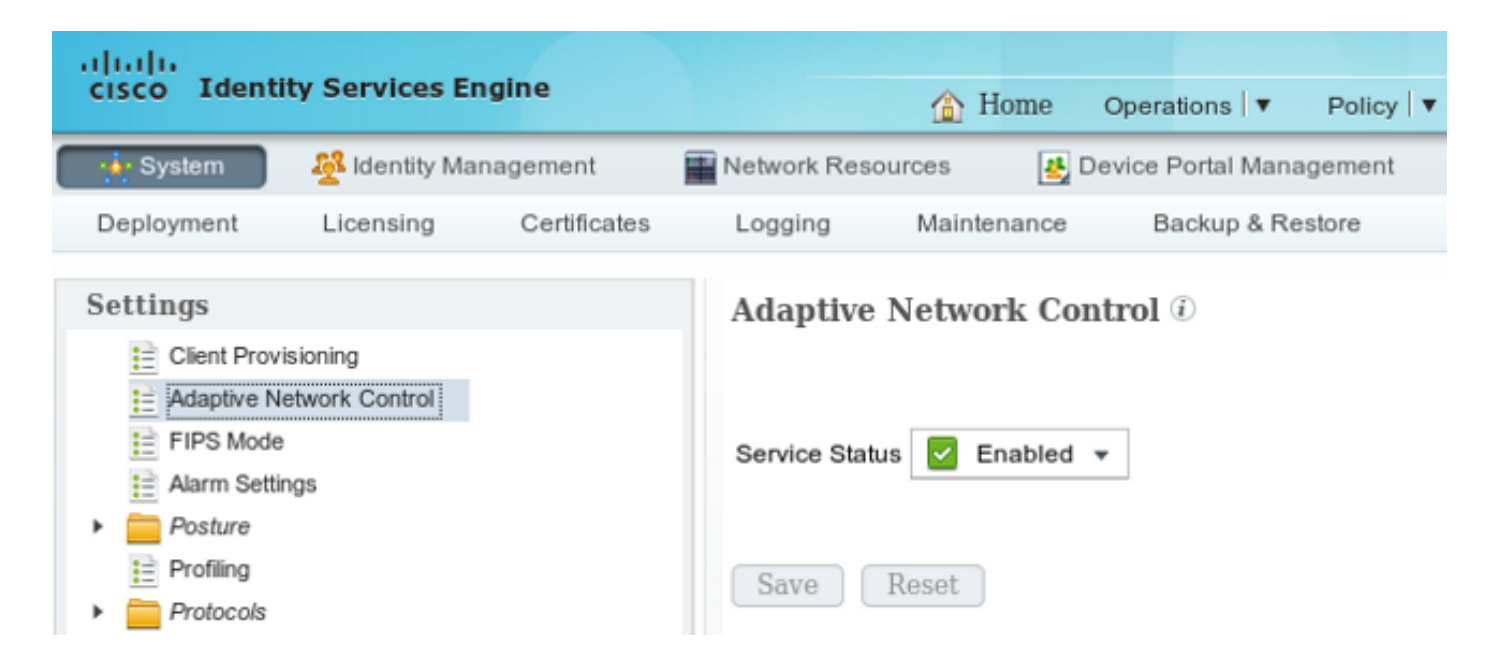

附註:在1.3及更低版本中,此功能稱為Endpoint Protection Service。

#### 隔離DACL

要建立用於隔離主機的可下載訪問控制清單(DACL),請導航至Policy > Results > Authorization > Downloadable ACL。

#### 隔離區的授權配置檔案

·導覽至Policy > Results > Authorization > Authorization Profile,然後使用新的DACL建立授權配置 檔案:

| cisco Identity Services Engine                                                                                                    | 企                                                                                                   | Home Operations                                        | V Policy V   | Guest Access |
|----------------------------------------------------------------------------------------------------|----------------------------------------------------------------------------------------------------|--------------------------------------------------------|--------------|--------------|
| Authentication 📀 Authorization                                                                                                    | 🕻 Profiling 🛛 💽 Po                                                                                  | sture 詞 Client                                         | Provisioning | 🚍 TrustSec   |
| Dictionaries Conditions Results                                                                                                    |                                                                                                    |                                                        |              |              |
| Results                                                                                                    | Authorization Profil<br>Authorization<br>* Name<br>Description<br>* Access Type<br>Service Template | es > LimitedAccess Profile LimitedAccess ACCESS_ACCEPT | Ţ            |              |
| Downloadable ACLs     Downloadable ACLs     Downloadable ACLs | Common Task                                                                                         | G                                                      | DENY_ALL_QU  | ARANTINE 🍷   |

您必須建立兩個授權規則。第一條 規則(ASA-VPN)為在ASA上終止的所有VPN會話提供完全訪問許 可權。當主機已處於隔離狀態(提供有限的網路訪問)時,為重新身份驗證的VPN會話點選規則 ASA-VPN\_quarantine。

#### 要建立這些規則,請導航到Policy > Authorization:

| cisco Ide                                                                                        | entity Services Engine                                                                                                 |                                        | 🏠 Home                                 | Operations   🔻                        | Policy V       | Guest Access         | ▼ Ac | dministration   🔻 |
|--------------------------------------------------------------------------------------------------|----------------------------------------------------------------------------------------------------|----------------------------------------|----------------------------------------|---------------------------------------|----------------|----------------------|------|-------------------|
| 💄 Authentik                                                                                      | ation 🧕 Authorization                                                                                                  | Read Profiling                         | Posture                                | Client Provi                          | sioning        | 🔄 TrustSec           | 🔒 Po | licy Elements     |
| Authorizati<br>Define the Authoric<br>For Policy Expo<br>First Matched<br>Exception:<br>Standard | on Policy<br>orization Policy by configuring rules i<br>rt go to Administration > System<br>d Rule Applies *<br>\$ (0) | based on identity gi<br>> Backup & Res | roups and/or other<br>tore > Policy Ex | conditions. Drag a<br>port Page       | and drop rules | s to change the orde | ər.  |                   |
| Status                                                                                           | Rule Name                                                                                                    | Cond                                   | litions (identity gro                  | ups and other con                     | ditions)       |                      |      | Permissions       |
|                                                                                                  | ASA-VPN_quarantine                                                                                                    | if (DEVI<br>Sessio                     | ICE:Device Type E<br>on:EPSStatus EQ   | QUALS All Device<br>JALS Quarantine ) | Types#ASA-V    | VPN AND              | then | LimitedAccess     |
|                                                                                                  | ASA-VPN                                                                                                    | If DEVIC                               | CE:Device Type E                       | QUALS All Device                      | Types#ASA-V    | /PN                  | then | PermitAccess      |

# 驗證

使用本節提供的資訊以驗證您的組態是否正常運作。

#### AnyConnect發起ASA VPN會話

| 🕙 Cisco AnyCo | nnect Secure Mobility Client                         |                  |
|---------------|------------------------------------------------------|------------------|
|               | VPN:<br>Connected to 172.16.31.100.<br>172.16.31.100 | Disconnect       |
| 00:00:09      |                                                      | IPv4             |
| <b>۞</b> (i)  |                                                      | altalta<br>cisco |

#### ASA建立無任何DACL(完全網路訪問)的會話:

#### asav# show vpn-sessiondb details anyconnect

Session Type: AnyConnect

| Username    | : | cisco              | Index              | :   | 37            |
|-------------|---|--------------------|--------------------|-----|---------------|
| Assigned IP | : | 172.16.50.50       | Public IP          | :   | 192.168.10.21 |
| Protocol    | : | AnyConnect-Parent  | SSL-Tunnel DTLS-Tu | ınr | nel           |
| License     | : | AnyConnect Essenti | lals               |     |               |

| Encryption   | : | AnyConnect-Parent: (1)none SSL-Tunnel: (1)RC4 DTLS-Tunnel: (1)AES128 |
|--------------|---|----------------------------------------------------------------------|
| Hashing      | : | AnyConnect-Parent: (1)none SSL-Tunnel: (1)SHA1 DTLS-Tunnel: (1)SHA1  |
| Bytes Tx     | : | 18706 Bytes Rx : 14619                                               |
| Group Policy | : | POLICY Tunnel Group : SSLVPN-FIRESIGHT                               |
| Login Time   | : | 03:03:17 UTC Wed May 20 2015                                         |
| Duration     | : | 0h:01m:12s                                                           |
| Inactivity   | : | 0h:00m:00s                                                           |
| VLAN Mapping | : | N/A VLAN : none                                                      |
| Audt Sess ID | : | ac10206400025000555bf975                                             |
| Security Grp | : | none                                                                 |
|              |   |                                                                      |
|              |   |                                                                      |

DTLS-Tunnel:

<some output omitted for clarity>

#### 使用者嘗試訪問

#### 使用者嘗試訪問http://172.16.32.1後,訪問策略被命中,對應的流量被內聯阻止,系統日誌消息從 FirePower管理IP地址傳送:

May 24 09:38:05 172.16.31.205 SFIMS: [Primary Detection Engine (cbe45720-f0bf-11e4-a9f6-bc538df1390b)][AccessPolicy] Connection Type: Start, User: Unknown, Client: Unknown, Application Protocol: Unknown, Web App: Unknown, Access Control Rule Name: DropTCP80, Access Control Rule Action: Block, Access Control Rule Reasons: Unknown, URL Category: Unknown, URL Reputation: Risk unknown, URL: Unknown, Interface Ingress: eth1, Interface Egress: eth2, Security Zone Ingress: Internal, Security Zone Egress: External, Security Intelligence Matching IP: None, Security Intelligence Category: None, Client Version: (null), Number of File Events: 0, Number of IPS Events: 0, TCP Flags: 0x0, NetBIOS Domain: (null), Initiator Packets: 1, Responder Packets: 0, Initiator Bytes: 66, Responder Bytes: 0, Context: Unknown, SSL Rule Name: N/A, SSL Flow Status: N/A, SSL Subject CN: N/A, SSL Subject Country: N/A, SSL Subject OU: N/A, SSL Subject Org: N/A, SSL Issuer CN: N/A, SSL Issuer Country: N/A, SSL Issuer OU: N/A, SSL Issuer Org: N/A, SSL Valid Start Date: N/A, SSL Valid End Date: N/A, SSL Version: N/A, SSL Server Certificate Status: N/A, SSL Actual Action: N/A, SSL Expected Action: N/A, SSL Server Name: (null), SSL URL Category: N/A, SSL Session ID: 0000000000000000000000000000000000000, {TCP} 172.16.50.50:49415 -> 172.16.32.1:80

#### FireSight關聯策略命中

FireSight管理(防禦中心)關聯策略被命中,該策略由防禦中心傳送的系統日誌消息報告:

May 24 09:37:10 **172.16.31.206** SFIMS: **Correlation Event**: **CorrelateTCP80Block/CorrelationPolicy** at Sun May 24 09:37:10 2015 UTCConnection Type: FireSIGHT **172.16.50.50:49415 (unknown) -> 172.16.32.1:80 (unknown)** (tcp) 在這個階段,防禦中心使用對ISE的REST API(隔離)呼叫,ISE是一個HTTPS會話,可以在 Wireshark中解密(使用安全套接字層(SSL)外掛和PAN管理證書的私鑰):

|      | 120 172.16.31.206                   | 172,16,31,202      | TLSv1         | 583 Client Hello                                                                        |  |  |  |  |  |  |  |
|------|-------------------------------------|--------------------|---------------|-----------------------------------------------------------------------------------------|--|--|--|--|--|--|--|
|      | 121 172,16,31,202                   | 172,16,31,206      | TCP           | 66 https > 48046 [ACK] Seq=1 Ack=518 Win=15516 Len=0 TSval=389165957 TSecr=97280105     |  |  |  |  |  |  |  |
|      | 122 172.16.31.202                   | 172.16.31.206      | TCP           | 2952 [TCP segment of a reassembled PDU]                                                 |  |  |  |  |  |  |  |
|      | 123 172.16.31.202                   | 172.16.31.206      | TLSv1         | 681 Server Hello, Certificate, Certificate Request, Server Hello Done                   |  |  |  |  |  |  |  |
|      | 124 172.16.31.206                   | 172.16.31.202      | TCP           | 66 48046 > https [ACK] Seq=518 Ack=1449 Win=17536 Len=0 TSval=97280106 TSecr=389165957  |  |  |  |  |  |  |  |
|      | 125 172.16.31.206                   | 172.16.31.202      | TCP           | 66 48046 > https [ACK] Seq=518 Ack=2897 Win=20480 Len=0 TSval=97280106 TSecr=389165957  |  |  |  |  |  |  |  |
|      | 126 172.16.31.206                   | 172.16.31.202      | TCP           | 66 48046 > https [ACK] Seq=518 Ack=3512 Win=23296 Len=0 TSval=97280106 TSecr=389165958  |  |  |  |  |  |  |  |
|      | 127 172.16.31.206                   | 172.16.31.202      | T_Sv1         | 404 Certificate, Client Key Exchange, Change Cipher Spec, Finished                      |  |  |  |  |  |  |  |
|      | 128 172.16.31.202                   | 172.16.31.206      | T_Sv1         | 72 Change Cipher Spec                                                                   |  |  |  |  |  |  |  |
|      | 129 172.16.31.202                   | 172.16.31.206      | T_Sv1         | 119 Finished                                                                            |  |  |  |  |  |  |  |
|      | 130 172.16.31.206                   | 172.16.31.202      | TCP           | 66 48046 > https [ACK] Seq=856 Ack=3571 Win=23296 Len=0 TSval=97280107 TSecr=389165962  |  |  |  |  |  |  |  |
|      | 131 172.16.31.206                   | 172.16.31.202      | HTTP          | 295 GET /ise/eps/QuarantineByIP/172.16.50.50 HTTP/1.1                                   |  |  |  |  |  |  |  |
|      | 132 172.16.31.202                   | 172.16.31.206      | TCP           | 66 https > 48046 [ACK] Seq=3571 Ack=1085 Win=17792 Len=0 TSval=389166020 TSecr=97280111 |  |  |  |  |  |  |  |
|      | 135 172.16.31.202                   | 172.16.31.206      | HTTP/XML      | 423 HTTP/1.1 200 OK                                                                     |  |  |  |  |  |  |  |
| - 9  | rure Sockets Laver                  | Lorocart or e - au | CT 10010 T A  | Jeroy bet renth https ( Hoyy been bob) held bory tern cts                               |  |  |  |  |  |  |  |
| - un | TI Sv1 Bernnd Laver                 | Application Data   | Protocol : h  | th                                                                                      |  |  |  |  |  |  |  |
| Ŷ    | Content Type: Application Data (22) |                    |               |                                                                                         |  |  |  |  |  |  |  |
|      | Version: TLS 1.0 0                  | 0x0301)            |               |                                                                                         |  |  |  |  |  |  |  |
|      | Length: 224                         | 0100017            |               |                                                                                         |  |  |  |  |  |  |  |
|      | Encrypted Applicat                  | ion Data: elde29   | fsa3cef63e99  | idc97e0e9f9fdd21c9441cd117cb7e9                                                         |  |  |  |  |  |  |  |
| ✓ Hy | pentext Transfer Pro                | tocol              |               |                                                                                         |  |  |  |  |  |  |  |
| •    | GET /ise/eps/Quarant                | ineByIP/172.16.5   | 50.50 HTTP/1. | 1\r\n                                                                                   |  |  |  |  |  |  |  |
|      | TE: deflate,gzip;q=0                | .3\r\n             |               |                                                                                         |  |  |  |  |  |  |  |
|      | Connection: TE, clase\r\n           |                    |               |                                                                                         |  |  |  |  |  |  |  |
| Þ    | Authorization: Basic                | WRtaW46S3Jha29     | 3MTIz\r\n     |                                                                                         |  |  |  |  |  |  |  |
|      | Host: 172.16.31.202\r\n             |                    |               |                                                                                         |  |  |  |  |  |  |  |
|      | User-Apent: libwww-perl/6.05\r\n    |                    |               |                                                                                         |  |  |  |  |  |  |  |
|      | user-Agent: cibwww-p                | ert/o.us\r\n       |               |                                                                                         |  |  |  |  |  |  |  |
|      | \r\n                                | errye.ustriti      |               |                                                                                         |  |  |  |  |  |  |  |
|      | \r\n<br>[Full request LRI: h        | ttp://172.16.31.   | 202/ise/eps/  | QuarantineBy IP/172.16.50.50]                                                           |  |  |  |  |  |  |  |

在GET請求中,攻擊者的IP地址被通過(172.16.50.50),該主機由ISE隔離。

#### 導覽至Analysis > Correlation > Status,以確認成功的修正:

| Overview Analysis Policies Devices Objects AMP     |                                     |              |                |         |                   |                      |          |                        |                                      |  |  |  |  |
|----------------------------------------------------|-------------------------------------|--------------|----------------|---------|-------------------|----------------------|----------|------------------------|--------------------------------------|--|--|--|--|
| Context Explorer                                   | Connections   Intrusion             | is • Files • | Hosts •        | Users • | Vulnerabilities • | Correlation + Status | Custom • | Search                 |                                      |  |  |  |  |
|                                                    | Bosimurk This Page                  |              |                |         |                   |                      |          |                        |                                      |  |  |  |  |
| Remediation Status                                 |                                     |              |                |         |                   |                      |          |                        |                                      |  |  |  |  |
| No Search Constraints ()                           | No Search Constraints (Edit Search) |              |                |         |                   |                      |          |                        |                                      |  |  |  |  |
| Airro to *                                         |                                     |              |                |         |                   |                      |          |                        |                                      |  |  |  |  |
| Time ×                                             |                                     |              | emediation N   | ame ×   |                   | Paticx ×             |          | Rule ×                 | Result Message ×                     |  |  |  |  |
| 4 📃 2015-05-2                                      | 14 10:55:37                         | 5            | autoriP-Remedi | lation  |                   | Correlation Policy   |          | Cornelater (296)(Block | Successful completion of remediation |  |  |  |  |
| 4 📃 2015-05-2                                      | 24.10:47:08                         | 5            | ourcelP-Remeti | ation   |                   | Correlation Policy   |          | CorrelateT 0P808lock   | Successful completion of remediation |  |  |  |  |
| K < Page 1 of 1 > 3  Displaying rows 1-2 of 2 rows |                                     |              |                |         |                   |                      |          |                        |                                      |  |  |  |  |
| View                                               | Delete                              |              |                |         |                   |                      |          |                        |                                      |  |  |  |  |
| View All                                           | Delete All                          |              |                |         |                   |                      |          |                        |                                      |  |  |  |  |

#### ISE執行隔離並傳送CoA

在此階段,ISE prrt-management.log通知應傳送CoA:

```
DEBUG [RMI TCP Connection(142)-127.0.0.1][] cisco.cpm.prrt.impl.PrRTLoggerImpl

-::::- send() - request instanceof DisconnectRequest

clientInterfaceIP = 172.16.31.202

clientInterfaceIP = 172.16.50.50

portOption = 0

serverIP = 172.16.31.100

port = 1700

timeout = 5

retries = 3

attributes = cisco-av-pair=audit-session-id=ac10206400021000555b9d36

Calling-Station-ID=192.168.10.21

Acct-Terminate-Cause=Admin Reset
```

運行時(prrt-server.log)將CoA terminate消息傳送到NAD,NAD將終止會話(ASA):

DEBUG,0x7fad17847700,cntx=0000010786,CPMSessionID=2e8cdb62-bc0a-4d3d-a63e-f42ef8774893, CallingStationID=08:00:27:DA:EF:AD, RADIUS PACKET: Code=40 ( DisconnectRequest) Identifier=9 Length=124

```
[4] NAS-IP-Address - value: [172.16.31.100]
```

```
[31] Calling-Station-ID - value: [08:00:27:DA:EF:AD]
```

- [49] Acct-Terminate-Cause value: [Admin Reset]
- [55] Event-Timestamp value: [1432457729]
- [80] Message-Authenticator value:

[26] cisco-av-pair - value: [audit-session-id=ac10206400021000555b9d36],

RadiusClientHandler.cpp:47

#### ise.psc會傳送類似以下內容的通知:

INFO [admin-http-pool51][] cisco.cpm.eps.prrt.PrrtManager -:::::- PrrtManager
disconnect session=Session CallingStationID=192.168.10.21 FramedIPAddress=172.16.50.50
AuditSessionID=ac10206400021000555b9d36 UserName=cisco PDPIPAddress=172.16.31.202
NASIPAddress=172.16.31.100 NASPortID=null option=PortDefault

導航到Operations > Authentication時,它應顯示Dynamic Authorization succeeded。

#### VPN會話已斷開

終端使用者傳送通知以指示會話已斷開(對於802.1x/MAB/訪客有線/無線,此過程是透明的):

| S Cisco AnyConnect Secure Mobility Client |                                                                                        |                                      |                                       |                  |  |  |  |  |  |  |
|-------------------------------------------|----------------------------------------------------------------------------------------|--------------------------------------|---------------------------------------|------------------|--|--|--|--|--|--|
|                                           | <b>VPN:</b><br>The secure gateway has te<br>The following message was<br>172.16.31.100 | rminated the VPN<br>received from th | l connection.<br>le secure<br>Connect |                  |  |  |  |  |  |  |
|                                           |                                                                                        |                                      |                                       |                  |  |  |  |  |  |  |
| <b>\$</b> (i)                             |                                                                                        |                                      |                                       | altalta<br>cisco |  |  |  |  |  |  |

Cisco AnyConnect日誌中的詳細資訊顯示:

10:48:05 AM Establishing VPN... 10:48:05 AM Connected to 172.16.31.100. 10:48:20 AM Disconnect in progress, please wait... 10:51:20 AM The secure gateway has terminated the VPN connection. The following message was received from the secure gateway: COA initiated

#### 有限訪問的VPN會話(隔離)

由於*always-on VPN*已配置,因此會立即構建新會話。這一次,ISE *ASA-VPN\_quarantine規則*被命 中,該規則提供有限的網路訪問:

| 🛛 🛃 Auto | entications   | 👖 Rep     | orta    | Adaptive      | Network Centrol | Troubleshoot          |                               |                        |                                 |
|----------|---------------|-----------|---------|---------------|-----------------|-----------------------|-------------------------------|------------------------|---------------------------------|
|          | Misconfigure  | d Supplic | ants 🤇  | Ð             | Misco           | figured Network Devic | ces @                         | RADIUS Drops 🛞         | Client Stopped                  |
| 0        |               |           |         |               | 0               |                       | 0                             | 0                      |                                 |
|          |               |           |         |               |                 |                       |                               |                        |                                 |
| 🖬 Show   | Live Sessions | 💱 Add     | or Rema | ove Columns 🔻 | 😪 Refresh       | 🛐 Reset Repeat Counts |                               |                        | Refresh Every 1                 |
| Time     |               | Status    | Det     | Repeat C      | Identity D      | Endpoint ID           | Authorization Policy          | Authorization Profiles | Event <sup>(E)</sup>            |
|          |               | AII -     |         |               |                 |                       |                               |                        |                                 |
| 2015-05- | 24 10:51:40   | 0         | ò       | 0             | cisco           | 192,168,10,21         |                               |                        | Session State is Started        |
| 2015-05- | 2410:51:35    | <b>X</b>  | ò       |               | #ACSACL#+P      | Ð                     |                               |                        | DACL Download Succeeded         |
| 2015-05- | 2410:51:35    | ×         | ò       |               | cisco           | 192,169,10,21         | Default >> ASA-VPN_quarantine | UmitedAccess           | Authentication succeeded        |
| 2015-05- | 2410:51:17    | ×         | ò       |               |                 | 08:00:27:DA(ER:AD     |                               |                        | Dynamic Authorization succeeded |
| 2015-05- | 2410:48:01    | ×         | ò       |               | cisco           | 192,168,10,21         | Default >> ASA-VPN            | PermitAccess           | Authentication succeeded        |

**附註**:DACL是在單獨的RADIUS請求中下載。

```
在ASA上,可以使用show vpn-sessiondb detail anyconnect CLI命令驗證具有受限訪問許可權的會
話:
```

asav# show vpn-sessiondb detail anyconnect

```
Session Type: AnyConnect Detailed
                                    Index : 39
Public IP : 192.168.10.21
           : cisco
Username
Assigned IP : 172.16.50.50
Protocol : AnyConnect-Parent SSL-Tunnel DTLS-Tunnel
License
           : AnyConnect Essentials
Encryption : AnyConnect-Parent: (1)none SSL-Tunnel: (1)RC4 DTLS-Tunnel: (1)AES128
          : AnyConnect-Parent: (1)none SSL-Tunnel: (1)SHA1 DTLS-Tunnel: (1)SHA1
Hashing
            : 11436
                                                : 4084
Bytes Tx
                                    Bytes Rx
Pkts Tx
            : 8
                                    Pkts Rx
                                                 : 36
Pkts Tx Drop : 0
                                    Pkts Rx Drop : 0
                                    Tunnel Group : SSLVPN-FIRESIGHT
Group Policy : POLICY
Login Time : 03:43:36 UTC Wed May 20 2015
           : 0h:00m:10s
Duration
Inactivity : 0h:00m:00s
VLAN Mapping : N/A
                                     VI.AN
                                                : none
Audt Sess ID : ac10206400027000555c02e8
Security Grp : none
. . . . . .
DTLS-Tunnel:
<some output ommited for clarity>
```

Filter Name : #ACSACL#-IP-DENY\_ALL\_QUARANTINE-5561da76

```
疑難排解
```

本節提供的資訊可用於對組態進行疑難排解。

### FireSight(防禦中心)

ISE補救指令碼位於以下位置:

root@Defence:/var/sf/remediations/ISE\_1.3.19# ls

\_lib\_ ise-instance ise-test.pl **ise.pl** module.template

這是一個使用標準SourceFire(SF)日誌記錄子系統的簡單*perl*指令碼。執行補救後,可以通過 /var/log/messages確認結果:

```
May 24 19:30:13 Defence SF-IMS[2414]: ise.pl:SourceIP-Remediation [INFO] [2414]
quar_ip:172.16.50.50 (1->3 sid:1) Starting remediation
May 24 19:30:13 Defence SF-IMS[2414]: ise.pl:SourceIP-Remediation [INFO] [2414]
quar_ip:172.16.50.50 (1->3 sid:1) 172.16.31.202 - Success 200 OK - Quarantined
172.16.50.50 as admin
```

#### ISE

在ISE上啟用自適應網路控制服務非常重要。要檢視運行時進程(*prrt-management.log和prrt-server.log*)中的詳細日誌,必須為運行時AAA啟用DEBUG級別。導覽至Administration > System > Logging > Debug Log Configuration以啟用調試。

您還可以導航到**操作>報告>端點和使用者>自適應網路控制稽核**,以檢視隔離請求每次嘗試和結果 的資訊:

| ultitle                                                                                                    |                         |                     | _            |                |                    |              |                     |                 |
|----------------------------------------------------------------------------------------------------|-------------------------|---------------------|--------------|----------------|--------------------|--------------|---------------------|-----------------|
| Cite Change of the Country of the Country of the Co | 🚖 Hos                   | R Operations •      | Policy ¥ 0   | Auent Access V | Administration   * |              |                     |                 |
| Authentications 📫 Reports 🔯 A                                                                                                    | dapitve Network Control | Troubleshoot        |              |                |                    |              |                     |                 |
| Report Selector                                                                                                    | Adaptive Network Co     | ntrol Audit         |              |                |                    |              |                     |                 |
| Favorites                                                                                                    |                         |                     |              |                |                    |              |                     |                 |
| ISE Reports                                                                                                    | From 05/24/2015 12:00:0 | AM to 05/24/2015 09 | 138:21 PM    |                |                    |              |                     |                 |
| Auth Services Status                                                                                                    | Logged At               | Endpoint ID         | IP Address   | Operation      | Operation          | Operation ID | Audit Session Admir | n Admin IP      |
| b reports     Deployment Status                                                                                                    | 2015-05-24 21:30:32.3   | 192.168.10.21       | 172.16.50.50 | Quarantine     | SUCCESS            | 512          | ac1020640002        |                 |
| 12 reports                                                                                                    | 2015-05-24 21:30:32.3   | 192.168.10.21       | 172.16.50.50 | Quarantine     | RUNNING            | 512          | ac1020640005 admit  | n 172.16.31.206 |
| ▼ Endpoints and Users                                                                                                    | 2015-05-24 21:29:47.5   | 08:00:27:DA:EF:A    |              | Unquarantine   | SUCCESS            | 507          | ac1020640002        |                 |
| Client Provisioning                                                                                                    | 2015-05-24 21:29:47.4   | 08:00:27:DA:EF:A    |              | Unquarantine   | RUNNING            | 507          | ac1020640005 admi   | n 172.16.31.202 |
| Current Active Sessions                                                                                                    | 2015-05-24 21:18:25.2   | 08:00:27:DA:EF:A    |              | Quarantine     | FAILURE            | 480          | ac1020640005        |                 |
| Adaptive Network Control Audit                                                                                                    | 2015-05-24 21:18:25.2   | 08:00:27:DA:EF:A    |              | Quarantine     | RUNNING            | 480          | ac1020640005 admi   | n 172.16.31.202 |
| 🖓 Alters 🐷                                                                                                    | 2015-05-24 21:11:19.8   | 08:00:27:DA:EF:A    |              | Unquarantine   | SUCCESS            | 471          | ac1020640005        |                 |
| * Time Range Today *                                                                                                    | 2015-05-24 21:11:19.8   | 08:00.27:DA:EF-N    |              | Unquarantine   | RUNNING            | 471          | ac1020640005 admi   | 172.16.31.202   |
| Run                                                                                                    | 2015-05-24 21:10:13:5   | 192.168.10.21       | 172.16.50.50 | Unquarantine   | SUCCESS            | 462          | ac1020640005        |                 |
|                                                                                                    | 2015-05-24 21:10:13.5   | 192.168.10.21       | 172.16.50.50 | Unquarantine   | RUNNING            | 462          | ac1020640005 admi   | 172.16.31.202   |
| External Mobile Device Management                                                                                                    | 2015-05-24 18:05:10.7   | 08:00.27:DA:EF:A    |              | Quarantine     | SUCCESS            | 337          | ac1020640005        |                 |
| Posture Detail Assessment                                                                                                    | 2015-05-24 18:05:10.7   | 08:00:27:DA:EF:A    |              | Quarantine     | RUNNING            | 337          | ac1020640005 admi   | n 172.16.31.202 |
| Profiled Endpoints Summary                                                                                                    | 2015-05-24 18:00:05.4   | 192.168.10.21       | 172.16.50.50 | Quarantine     | SUCCESS            | 330          | ac1020640005        |                 |
| Endpoint Profile Changes                                                                                                    | 2015-05-24 18:00:05.4   | 192.168.10.21       | 172.16.50.50 | Quarantine     | RUNNING            | 330          | ac1020640005 admit  | n 172.16.31.206 |
| Top Authorizations by Endpoint                                                                                                    | 2015-05-24 13:40:56.4   | 192.168.10.21       | 172.16.50.50 | Quarantine     | SUCCESS            | 291          | ac1020640005        |                 |
| Ten I destruiters bulles                                                                                                    | 2015-05-24 13:40:56.4   | 192.168.10.21       | 172.16.50.50 | Quarantine     | RUNNING            | 291          | ac1020640005 admit  | n 172.16.31.206 |
| Top Authorizations by Oser                                                                                                    | 2015-05-24 11:37:29.3   | 192.168.10.21       | 172.16.50.50 | Quarantine     | SUCCESS            | 250          | ac1020640005        |                 |
| User Change Password Audit                                                                                                    | 2015-05-24 11:37:29.3   | 192.168.10.21       | 172.16.50.50 | Quarantine     | RUNNING            | 250          | ac1020640005 admit  | 172.16.31.206   |
| Supplicant Provisioning                                                                                                    | 2015-05-24 10:55:55.8   | 192.168.10.21       | 172.16.50.50 | Quarantine     | SUCCESS            | 207          | ac1020640005        |                 |
| Registered Endpoints                                                                                                    | 2015-05-24 10:55:55.8   | 192.168.10.21       | 172.16.50.50 | Quarantine     | RUNNING            | 207          | ac1020640005 admit  | 172.16.31.206   |
| Endpoints Purge Activities                                                                                                    | 2015-05-24 10:55:29.7   | 08:00:27:0A:EF:A    |              | Unquarantine   | SUCCESS            | 206          | ac1020640005        |                 |
| h Guard Arcane Reports                                                                                                    | 2015-05-24 10:55:29.7   | 08:00:27:DA:EF:A    |              | Unquarantine   | RUNNING            | 206          | ac1020640005 admit  | 172.16.31.202   |
| 5 reants                                                                                                    | 2015-05-24 10:51:17.2   | 08:00:27:DA:EF-A    |              | Quarantine     | SUCCESS            | 189          | ac1020640005        |                 |
| Saved and Scheduled Reports                                                                                                    | 2015-05-24 10:51:17.2   | 08:00:27:DA:EF:A    |              | Quarantine     | RUNNING            | 189          | ac1020640005 admit  | 172.16.31.202   |

## 錯誤

•

請參閱Cisco錯誤ID <u>CSCuu41058</u>(ISE 1.4終端隔離不一致和VPN故障)以瞭解與VPN會話故障 (802.1x/MAB工作正常)相關的ISE錯誤資訊。

# 相關資訊

• ISE 1.3版pxGrid與IPS pxLog應用的整合

- 思科身份服務引擎管理員指南,版本1.4 設定自適應網路控制
- <u>思科身份服務引擎API參考指南,版本1.2 外部REST風格服務API簡介</u>
- <u>思科身份服務引擎API參考指南,版本1.2 監控REST API簡介</u>
- 思科身份服務引擎管理員指南,版本1.3
- 技術支援與檔案 Cisco Systems